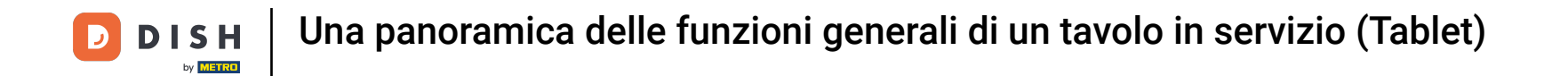

I tasti funzione sono dinamici. La visibilità è limitata perché potrebbero non servire tutti. È anche possibile disattivare questa funzione nel Backoffce, se non se ne ha bisogno.

| ≡ D I S                    | H POS Tavo    | lo 11       | ج                  | CIBO BEVANDE ALTRO CORRIDORI                       | <b>:</b> م ج             |
|----------------------------|---------------|-------------|--------------------|----------------------------------------------------|--------------------------|
|                            |               |             |                    | Aperitivo                                          | Antipasti                |
|                            |               |             |                    | Ostriche Al Pezzo                                  | Steak Tartare            |
|                            |               |             |                    | Passione per il Frutto della Passione per Ostriche | Foie Gras                |
|                            |               |             |                    | Caviale (10g)                                      | Polpo                    |
|                            |               |             |                    | Iberico (100g)                                     | Animelle                 |
|                            |               |             |                    |                                                    | Asparagi Verdi           |
| Inserimento Importo totale |               |             |                    |                                                    | Zuppa di Aragosta        |
|                            | $\otimes$     |             | 0,00 🗸             |                                                    | Insalata Caesar Classica |
| )<br>Nota                  | کر<br>Cliente | G<br>Stampa | 祒<br>Numero di cop |                                                    |                          |
| 7                          | 8             | 9           | +/-                |                                                    |                          |
| 4                          | 5             | 6           |                    | Insalate                                           | Piatti                   |
| 1                          | 2             | 3           | E<br>PIN €         | Supplementi                                        | Dolci                    |
| 0                          | 00            |             | CONTANTI€          |                                                    |                          |

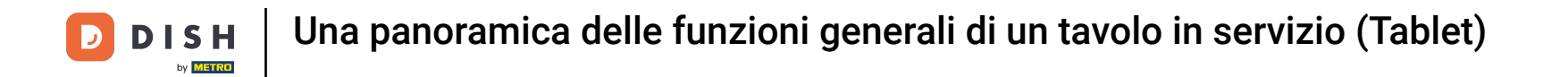

Fare clic sul seguente campo evidenziato e trascinarlo verso l'alto per visualizzare tutti i tasti funzione. Nota: al primo tentativo potrebbe non funzionare. Riprovare.

| ≡ DIS | HPOS Tavo | lo 11  | ¢                  | CIBO BEVANDE ALTRO CORRIDORI                       | <del>ن</del> م <del>د</del> |
|-------|-----------|--------|--------------------|----------------------------------------------------|-----------------------------|
|       |           |        |                    | Aperitivo                                          | Antipasti                   |
|       |           |        |                    | Ostriche Al Pezzo                                  | Steak Tartare               |
|       |           |        |                    | Passione per il Frutto della Passione per Ostriche | Foie Gras                   |
|       |           |        |                    | Caviale (10g)                                      | Polpo                       |
|       |           |        |                    | Iberico (100g)                                     | Animelle                    |
|       |           |        |                    |                                                    | Asparagi Verdi              |
| ir    | serimento | Im     | porto totale       |                                                    | Zuppa di Aragosta           |
|       |           |        | 0,00 🗸             |                                                    | Insalata Caesar Classica    |
| Nota  | Cliente   | Stampa | 요<br>Numero di cop |                                                    |                             |
| 7     | 8         | 9      | +/-                |                                                    |                             |
| 4     | 5         | 6      |                    | Insalate                                           | Piatti                      |
| 1     | 2         | 3      | E<br>PIN €         | Supplementi                                        | Dolci                       |
| 0     | 00        |        | CONTANTI€          |                                                    |                             |

**DISH** Una panoramica delle funzioni generali di un tavolo in servizio (Tablet)

## Sono tutti tasti funzione.

D

| ≡ D I S              | HPOS Tave          | olo 11           | ¢                       | CIBO BEVANDE ALTRO CORRIDORI                       | ۍ ک <del>:</del>         |
|----------------------|--------------------|------------------|-------------------------|----------------------------------------------------|--------------------------|
|                      |                    |                  |                         | Aperitivo                                          | Antipasti                |
|                      |                    |                  |                         | Ostriche Al Pezzo                                  | Steak Tartare            |
|                      |                    |                  |                         | Passione per il Frutto della Passione per Ostriche | Foie Gras                |
|                      |                    |                  |                         | Caviale (10g)                                      | Polpo                    |
| Ir                   | serimento          | I Imr            | oorto totale            | Iberico (100g)                                     | Animelle                 |
|                      |                    |                  | 0,00 🗸                  |                                                    | Asparagi Verdi           |
| )<br>Nota            | کر<br>Cliente      | Stampa           | 段<br>Numero di cop      |                                                    | Zuppa di Aragosta        |
| Listino prezzi       | Numero cerca       | Seleziona tavolo | Transazioni in          |                                                    | Insalata Caesar Classica |
| 🕖<br>Ora di consegna | 🕖<br>Ora di ritiro | Acconto          | [11]<br>Aggiungi codice |                                                    |                          |
| 7                    | 8                  | 9                | +/-                     |                                                    |                          |
| 4                    | 5                  | 6                |                         | Insalate                                           | Platti                   |
| 1                    | 2                  | 3                | E<br>PIN€               | Supplementi                                        | Dolci                    |
| 0                    | 00                 |                  | CONTANTI€               |                                                    |                          |

**DISH** Una panoramica delle funzioni generali di un tavolo in servizio (Tablet)

## • Fare clic su Nota per aprire le note.

D

| ≡ D I S              | HPOS Tave          | olo 11           | ¢                        | CIBO BEVANDE ALTRO CORRIDORI                       | ۍ ک <del>:</del>         |
|----------------------|--------------------|------------------|--------------------------|----------------------------------------------------|--------------------------|
|                      |                    |                  |                          | Aperitivo                                          | Antipasti                |
|                      |                    |                  |                          | Ostriche Al Pezzo                                  | Steak Tartare            |
|                      |                    |                  |                          | Passione per il Frutto della Passione per Ostriche | Foie Gras                |
|                      |                    |                  |                          | Caviale (10g)                                      | Polpo                    |
| In                   | iserimento         | I Imr            | oorto totale             | Iberico (100g)                                     | Animelle                 |
|                      | 0,00 V             |                  | 0,00 🗸                   |                                                    | Asparagi Verdi           |
| )<br>Nota            | کر<br>Cliente      | G<br>Stampa      | 谸<br>Numero di cop       |                                                    | Zuppa di Aragosta        |
| C<br>Listino prezzi  | Numero cerca       | Seleziona tavolo | Transazioni in           |                                                    | Insalata Caesar Classica |
| 🕖<br>Ora di consegna | 🕖<br>Ora di ritiro | Acconto          | [III]<br>Aggiungi codice |                                                    |                          |
| 7                    | 8                  | 9                | +/-                      |                                                    |                          |
| 4                    | 5                  | 6                |                          | Insalate                                           | Piatti                   |
| 1                    | 2                  | 3                | E<br>PIN €               | Supplementi                                        | Dolci                    |
| 0                    | 00                 |                  | CONTANTI€                |                                                    |                          |

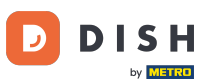

# Fare clic su Cliente per aggiungere un cliente. Nota: nel back-office è possibile collegarli all'ordine.

| ≡ D I S               | H POS Tavo         | olo 11           | ج                      | CIBO BEVANDE ALTRO CORRIDORI                       | <b>:</b> م ج                          |
|-----------------------|--------------------|------------------|------------------------|----------------------------------------------------|---------------------------------------|
|                       |                    |                  |                        | Aperitivo                                          | Antipasti                             |
|                       |                    |                  |                        | Ostriche Al Pezzo                                  | Steak Tartare                         |
|                       |                    |                  |                        | Passione per il Frutto della Passione per Ostriche | Foie Gras                             |
|                       |                    |                  |                        | Caviale (10g)                                      | Polpo                                 |
| Ir                    | iserimento         | Imp              | oorto totale           | Iberico (100g)                                     | Animelle                              |
|                       | $\otimes$          | ,                | 0,00 🗸                 |                                                    | Asparagi Verdi                        |
| )<br>Nota             | ्र<br>Cliente      | Stampa           | 온유<br>Numero di cop    |                                                    | Zuppa di Aragosta                     |
| Listino prezzi        | Q<br>Numero cerca  | Seleziona tavolo | Transazioni in         |                                                    | Insalata Ca <del>e</del> sar Classica |
| ()<br>Ora di consegna | 🕖<br>Ora di ritiro | Acconto          | [비]<br>Aggiungi codice |                                                    |                                       |
| 7                     | 8                  | 9                | +/-                    |                                                    |                                       |
| 4                     | 5                  | 6                |                        | Insalate                                           | Piatti                                |
| 1                     | 2                  | 3                | ₽IN €                  | Supplementi                                        | Dolci                                 |
| 0                     | 00                 |                  | CONTANTI€              |                                                    |                                       |

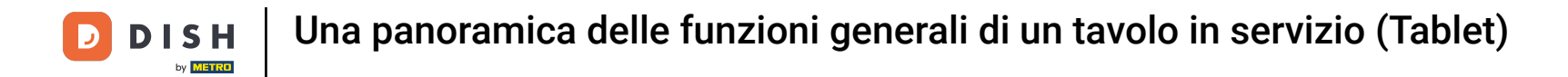

#### • Fare clic su Stampa per stampare una nota secondaria dell'ordine.

| ≡ DIS                 | H POS Tavo         | olo 11           | ¢                  | CIBO BEVANDE ALTRO CORRIDORI                       | 5 ¢ €                    |
|-----------------------|--------------------|------------------|--------------------|----------------------------------------------------|--------------------------|
|                       |                    |                  |                    | Aperitivo                                          | Antipasti                |
|                       |                    |                  |                    | Ostriche Al Pezzo                                  | Steak Tartare            |
|                       |                    |                  |                    | Passione per il Frutto della Passione per Ostriche | Foie Gras                |
|                       |                    |                  |                    | Caviale (10g)                                      | Polpo                    |
| In                    | iserimento         | Imp              | oorto totale       | Iberico (100g)                                     | Animelle                 |
|                       | 0,00 V             |                  | 0,00 🗸             |                                                    | Asparagi Verdi           |
| )<br>Nota             | کر<br>Cliente      | G<br>Stampa      | 孫<br>Numero di cop |                                                    | Zuppa di Aragosta        |
| C<br>Listino prezzi   | Numero cerca       | Seleziona tavolo | Transazioni in     |                                                    | Insalata Caesar Classica |
| ()<br>Ora di consegna | 🕖<br>Ora di ritiro | Acconto          | Aggiungi codice    |                                                    |                          |
| 7                     | 8                  | 9                | +/-                |                                                    |                          |
| 4                     | 5                  | 6                |                    | Insalate                                           | Piatti                   |
| 1                     | 2                  | 3                | E<br>PIN €         | Supplementi                                        | Dolci                    |
| 0                     | 00                 |                  | CONTANTI€          |                                                    |                          |

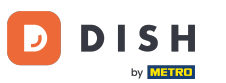

• Fare clic su Numero di coperti per aggiungere un numero di ospiti per riportare l'importo medio della spesa.

| ≡ DIS                | HPOS Tave          | olo 11           | ¢                      | CIBO BEVANDE ALTRO CORRIDORI                       | ÷ ۵ •                    |
|----------------------|--------------------|------------------|------------------------|----------------------------------------------------|--------------------------|
|                      |                    |                  |                        | Aperitivo                                          | Antipasti                |
|                      |                    |                  |                        | Ostriche Al Pezzo                                  | Steak Tartare            |
|                      |                    |                  |                        | Passione per il Frutto della Passione per Ostriche | Foie Gras                |
|                      |                    |                  |                        | Caviale (10g)                                      | Polpo                    |
| Ir                   | serimento          | l Im             | norto totale           | Iberico (100g)                                     | Animelle                 |
|                      | $\otimes$          | ,                | 0,00 🗸                 |                                                    | Asparagi Verdi           |
| )<br>Nota            | کر<br>Cliente      | Stampa           | 段<br>Numero di cop     |                                                    | Zuppa di Aragosta        |
| Listino prezzi       | Annero cerca       | Seleziona tavolo | Transazioni in         |                                                    | Insalata Caesar Classica |
| 🕖<br>Ora di consegna | 🕖<br>Ora di ritiro | Acconto          | [비]<br>Aggiungi codice |                                                    |                          |
| 7                    | 8                  | 9                | +/-                    |                                                    |                          |
| 4                    | 5                  | 6                |                        | Insalate                                           | Piatti                   |
| 1                    | 2                  | 3                | E<br>PIN€              | Supplementi                                        | Dolci                    |
| 0                    | 00                 |                  | CONTANTI€              |                                                    |                          |

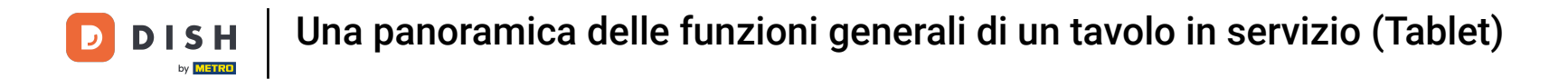

• Fare clic su Listino prezzi per modificare manualmente i livelli di prezzo in un altro livello o tornare al prezzo normale.

| ≡ DIS               | HPOS Tave                         | olo 11           | ¢                      | CIBO BEVANDE ALTRO CORRIDORI                       | <b>:</b> م ج                          |
|---------------------|-----------------------------------|------------------|------------------------|----------------------------------------------------|---------------------------------------|
|                     |                                   |                  |                        | Aperitivo                                          | Antipasti                             |
|                     |                                   |                  |                        | Ostriche Al Pezzo                                  | Steak Tartare                         |
|                     |                                   |                  |                        | Passione per il Frutto della Passione per Ostriche | Foie Gras                             |
|                     |                                   |                  |                        | Caviale (10g)                                      | Polpo                                 |
| In                  | iserimento                        | I Imr            | oorto totale           | Iberico (100g)                                     | Animelle                              |
|                     | $\otimes$                         |                  | 0,00 🗸                 |                                                    | Asparagi Verdi                        |
| )<br>Nota           | کر<br>Cliente                     | ل<br>Stampa      | 孫<br>Numero di cop     |                                                    | Zuppa di Aragosta                     |
| 🗭<br>Listino prezzi | Annero cerca                      | Seleziona tavolo | Transazioni in         |                                                    | Insalata Ca <del>e</del> sar Classica |
| Ora di consegna     | <ul> <li>Ora di ritiro</li> </ul> | Acconto          | [비]<br>Aggiungi codice |                                                    |                                       |
| 7                   | 8                                 | 9                | +/-                    |                                                    |                                       |
| 4                   | 5                                 | 6                |                        | Insalate                                           | Piatti                                |
| 1                   | 2                                 | 3                | E<br>PIN €             | Supplementi                                        | Dolci                                 |
| 0                   | 00                                |                  | CONTANTI€              |                                                    |                                       |

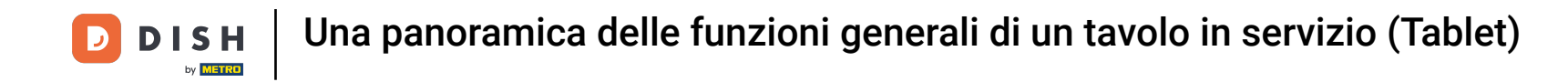

• Fare clic su Numero cercapersone. Il numero di cercapersone verrà stampato sulla nota e sul biglietto di produzione.

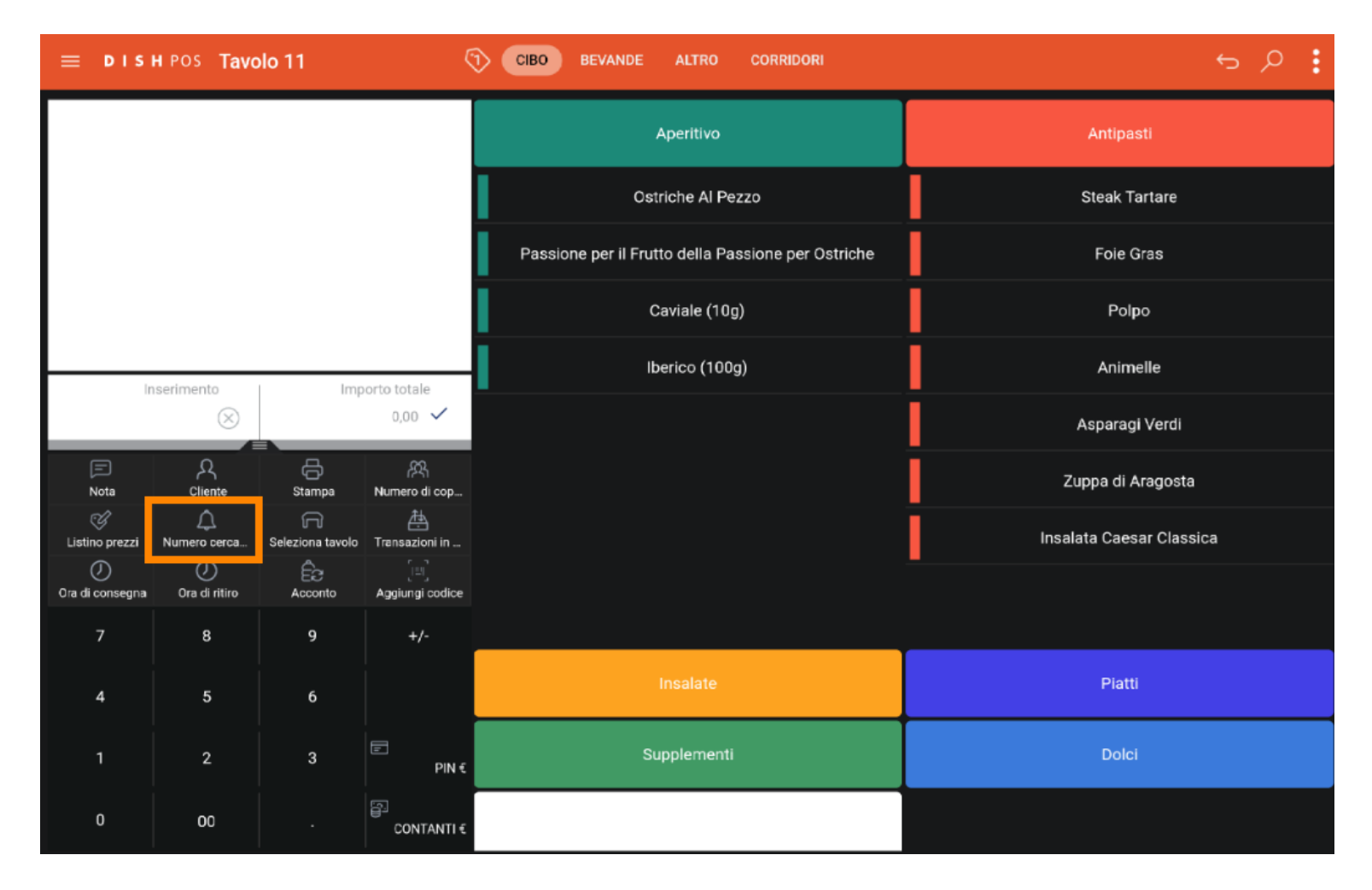

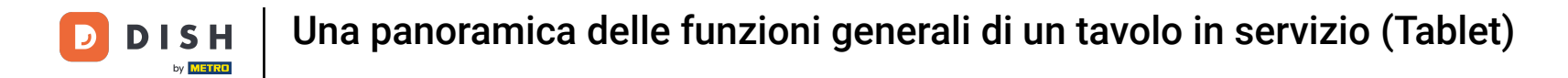

#### • Fare clic su Seleziona tavolo per aggiungere il numero del tavolo.

| ≡ DIS                 | HPOS Tave           | olo 11                | ¢                  | CIBO BEVANDE ALTRO CORRIDORI                       | ÷ ۶ 🗜                                 |
|-----------------------|---------------------|-----------------------|--------------------|----------------------------------------------------|---------------------------------------|
|                       |                     |                       |                    | Aperitivo                                          | Antipasti                             |
|                       |                     |                       |                    | Ostriche Al Pezzo                                  | Steak Tartare                         |
|                       |                     |                       |                    | Passione per il Frutto della Passione per Ostriche | Foie Gras                             |
|                       |                     |                       |                    | Caviale (10g)                                      | Polpo                                 |
| In                    | serimento           | Imp                   | oorto totale       | Iberico (100g)                                     | Animelle                              |
|                       | 0,00 V              |                       |                    |                                                    | Asparagi Verdi                        |
| )<br>Nota             | کر<br>Cliente       | G<br>Stampa           | 않<br>Numero di cop |                                                    | Zuppa di Aragosta                     |
| C<br>Listino prezzi   | Numero cerca        | G<br>Seleziona tavolo | Transazioni in     |                                                    | Insalata Ca <del>e</del> sar Classica |
| ()<br>Ora di consegna | ()<br>Ora di ritiro | Acconto               | aggiungi codice    |                                                    |                                       |
| 7                     | 8                   | 9                     | +/-                |                                                    |                                       |
| 4                     | 5                   | 6                     |                    | Insalate                                           | Piatti                                |
| 1                     | 2                   | 3                     | E<br>PIN €         | Supplementi                                        | Dolci                                 |
| 0                     | 00                  |                       | CONTANTI€          |                                                    |                                       |

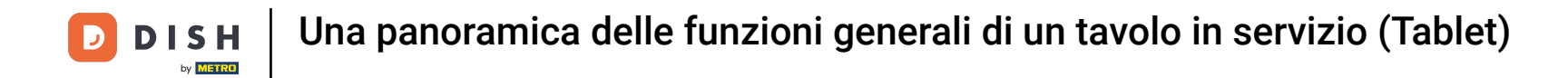

Fare clic su Transazioni in cassa. Qui sono disponibili le operazioni di cassa, come l'entrata e l'uscita di contanti.

| ≡ DIS                 | HPOS Tave          | olo 11           | ¢                       | CIBO BEVANDE ALTRO CORRIDORI                       | <b>:</b> م ج                          |
|-----------------------|--------------------|------------------|-------------------------|----------------------------------------------------|---------------------------------------|
|                       |                    |                  |                         | Aperitivo                                          | Antipasti                             |
|                       |                    |                  |                         | Ostriche Al Pezzo                                  | Steak Tartare                         |
|                       |                    |                  |                         | Passione per il Frutto della Passione per Ostriche | Foie Gras                             |
|                       |                    |                  |                         | Caviale (10g)                                      | Polpo                                 |
| In                    | serimento          | I Imr            | oorto totale            | Iberico (100g)                                     | Animelle                              |
|                       |                    |                  | 0,00 🗸                  |                                                    | Asparagi Verdi                        |
| )<br>Nota             | کر<br>Cliente      | G<br>Stampa      | 段<br>Numero di cop      |                                                    | Zuppa di Aragosta                     |
| C<br>Listino prezzi   | Aumero cerca       | Seleziona tavolo | 📇<br>Transazioni in     |                                                    | Insalata Ca <del>e</del> sar Classica |
| ()<br>Ora di consegna | 🕖<br>Ora di ritiro | Acconto          | UII)<br>Aggiungi codice |                                                    |                                       |
| 7                     | 8                  | 9                | +/-                     |                                                    |                                       |
| 4                     | 5                  | 6                |                         | Insalate                                           | Piatti                                |
| 1                     | 2                  | 3                | E<br>PIN €              | Supplementi                                        | Dolci                                 |
| 0                     | 00                 |                  | CONTANTI€               |                                                    |                                       |

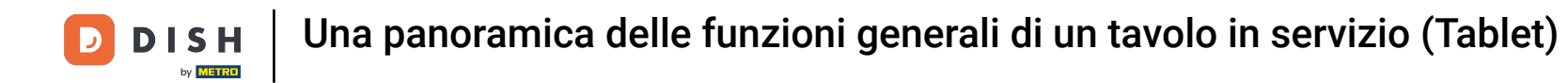

• Fare clic su Ora di consegna per aggiungere un orario di consegna che verrà stampato sul biglietto di produzione.

| ≡ DIS                 | HPOS Tave          | olo 11           | ¢                      | CIBO BEVANDE ALTRO CORRIDORI                       | <b>:</b> م ج             |
|-----------------------|--------------------|------------------|------------------------|----------------------------------------------------|--------------------------|
|                       |                    |                  |                        | Aperitivo                                          | Antipasti                |
|                       |                    |                  |                        | Ostriche Al Pezzo                                  | Steak Tartare            |
|                       |                    |                  |                        | Passione per il Frutto della Passione per Ostriche | Foie Gras                |
|                       |                    |                  |                        | Caviale (10g)                                      | Polpo                    |
| In                    | serimento          | I Imr            | oorto totale           | Iberico (100g)                                     | Animelle                 |
|                       | $\otimes$          |                  |                        |                                                    | Asparagi Verdi           |
| )<br>Nota             | کر<br>Cliente      | Stampa           | 风<br>Numero di cop     |                                                    | Zuppa di Aragosta        |
| Listino prezzi        | Aumero cerca       | Seleziona tavolo | Transazioni in         |                                                    | Insalata Caesar Classica |
| ()<br>Ora di consegna | 🕖<br>Ora di ritiro | Acconto          | [믜]<br>Aggiungi codice |                                                    |                          |
| 7                     | 8                  | 9                | +/-                    |                                                    |                          |
| 4                     | 5                  | 6                |                        | Insalate                                           | Piatti                   |
| 1                     | 2                  | 3                | E<br>PIN €             | Supplementi                                        | Dolci                    |
| 0                     | 00                 |                  | CONTANTI€              |                                                    |                          |

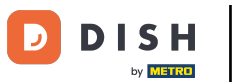

• Fare clic su Ora di ritiro per aggiungere un tempo di asporto che verrà stampato sul biglietto di produzione.

| ≡ DIS            | HPOS Tave          | olo 11           | ¢                      | CIBO BEVANDE ALTRO CORRIDORI                       | ÷ ۶ 🗜                                 |
|------------------|--------------------|------------------|------------------------|----------------------------------------------------|---------------------------------------|
|                  |                    |                  |                        | Aperitivo                                          | Antipasti                             |
|                  |                    |                  |                        | Ostriche Al Pezzo                                  | Steak Tartare                         |
|                  |                    |                  |                        | Passione per il Frutto della Passione per Ostriche | Foie Gras                             |
|                  |                    |                  |                        | Caviale (10g)                                      | Polpo                                 |
| li i             | serimento          | I Imr            | norto totale           | Iberico (100g)                                     | Animelle                              |
|                  |                    |                  | 0,00 🗸                 |                                                    | Asparagi Verdi                        |
| )<br>Nota        | کر<br>Cliente      | Stampa           | 段<br>Numero di cop     |                                                    | Zuppa di Aragosta                     |
| C Listino prezzi | C<br>Numero cerca  | Seleziona tavolo | Transazioni in         |                                                    | Insalata Ca <del>e</del> sar Classica |
| Ora di consegna  | 🕖<br>Ora di ritiro | Ê2<br>Acconto    | [비]<br>Aggiungi codice |                                                    |                                       |
| 7                | 8                  | 9                | +/-                    |                                                    |                                       |
| 4                | 5                  | 6                |                        | Insalate                                           | Piatti                                |
| 1                | 2                  | 3                | E<br>PIN €             | Supplementi                                        | Dolci                                 |
| 0                | 00                 |                  | CONTANTI€              |                                                    |                                       |

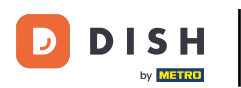

# Fare clic su Acconto. Nota: se si dispone di un'interfaccia di sistema per carte, è possibile visualizzare il saldo della carta.

| ≡ DIS                 | HPOS Tave          | olo 11           | ¢                      | CIBO BEVANDE ALTRO CORRIDORI                       | <b>:</b> م ج                          |
|-----------------------|--------------------|------------------|------------------------|----------------------------------------------------|---------------------------------------|
|                       |                    |                  |                        | Aperitivo                                          | Antipasti                             |
|                       |                    |                  |                        | Ostriche Al Pezzo                                  | Steak Tartare                         |
|                       |                    |                  |                        | Passione per il Frutto della Passione per Ostriche | Foie Gras                             |
|                       |                    |                  |                        | Caviale (10g)                                      | Polpo                                 |
| Ir                    | serimento          | I Imr            | oorto totale           | Iberico (100g)                                     | Animelle                              |
|                       |                    |                  | 0,00 🗸                 |                                                    | Asparagi Verdi                        |
| )<br>Nota             | کر<br>Cliente      | Stampa           | 风<br>Numero di cop     |                                                    | Zuppa di Aragosta                     |
| Listino prezzi        | A<br>Numero cerca  | Seleziona tavolo | Transazioni in         |                                                    | Insalata Ca <del>e</del> sar Classica |
| ()<br>Ora di consegna | 🕖<br>Ora di ritiro | E Acconto        | [비]<br>Aggiungi codice |                                                    |                                       |
| 7                     | 8                  | 9                | +/-                    |                                                    |                                       |
| 4                     | 5                  | 6                |                        | Insalate                                           | Piatti                                |
| 1                     | 2                  | 3                | E<br>PIN €             | Supplementi                                        | Dolci                                 |
| 0                     | 00                 |                  | CONTANTI€              |                                                    |                                       |

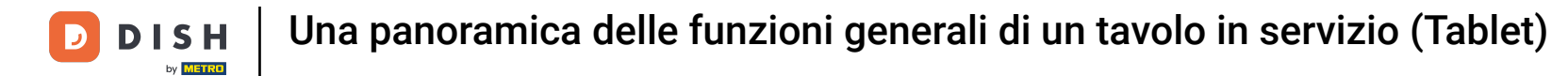

#### • Fare clic su Aggiungi codice per aggiungere un codice.

| ≡ DIS                 | H POS Tavo         | olo 11           | 5                      | CIBO BEVANDE ALTRO CORRIDORI                       | ÷ ۶ •                                 |
|-----------------------|--------------------|------------------|------------------------|----------------------------------------------------|---------------------------------------|
|                       |                    |                  |                        | Aperitivo                                          | Antipasti                             |
|                       |                    |                  |                        | Ostriche Al Pezzo                                  | Steak Tartare                         |
|                       |                    |                  |                        | Passione per il Frutto della Passione per Ostriche | Foie Gras                             |
|                       |                    |                  |                        | Caviale (10g)                                      | Polpo                                 |
| in                    | iserimento         | Imp              | oorto totale           | Iberico (100g)                                     | Animelle                              |
| 0,00 ✓                |                    |                  | 0,00 🗸                 |                                                    | Asparagi Verdi                        |
| )<br>Nota             | Д<br>Cliente       | Stampa           | 전국<br>Numero di cop    |                                                    | Zuppa di Aragosta                     |
| C<br>Listino prezzi   | Numero cerca       | Seleziona tavolo | Transazioni in         |                                                    | Insalata Ca <del>e</del> sar Classica |
| ()<br>Ora di consegna | 🕖<br>Ora di ritiro | Acconto          | [비]<br>Aggiungi codice |                                                    |                                       |
| 7                     | 8                  | 9                | +/-                    |                                                    |                                       |
| 4                     | 5                  | 6                |                        | Insalate                                           | Piatti                                |
| 1                     | 2                  | 3                | E<br>PIN €             | Supplementi                                        | Dolci                                 |
| 0                     | 00                 |                  | CONTANTI€              |                                                    |                                       |

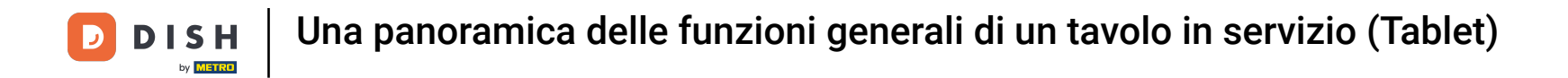

e tutto. Avete visto una panoramica delle funzioni generali di un tavolo in servizio.

| ≡ D I S I             | HPOS Tavo           | olo 11           | ę                      | CIBO BEVANDE ALTRO CORRIDORI                       | ÷ ۵ :                    |
|-----------------------|---------------------|------------------|------------------------|----------------------------------------------------|--------------------------|
|                       |                     |                  |                        | Aperitivo                                          | Antipasti                |
|                       |                     |                  |                        | Ostriche Al Pezzo                                  | Steak Tartare            |
|                       |                     |                  |                        | Passione per il Frutto della Passione per Ostriche | Foie Gras                |
|                       |                     |                  |                        | Caviale (10g)                                      | Polpo                    |
| In                    | serimento           | I Imp            | orto totale            | Iberico (100g)                                     | Animelle                 |
| 0,00 ✓                |                     |                  | 0,00 🗸                 |                                                    | Asparagi Verdi           |
| )<br>Nota             | کر<br>Cliente       |                  | 요<br>Numero di cop     |                                                    | Zuppa di Aragosta        |
| C<br>Listino prezzi   | Numero cerca        | Seleziona tavolo | Transazioni in         |                                                    | Insalata Caesar Classica |
| ()<br>Ora di consegna | ()<br>Ora di ritiro | E3<br>Acconto    | [비]<br>Aggiungi codice |                                                    |                          |
| 7                     | 8                   | 9                | +/-                    |                                                    |                          |
| 4                     | 5                   | 6                |                        | Insalate                                           | Platti                   |
| 1                     | 2                   | 3                | E<br>PIN €             | Supplementi                                        | Dolci                    |
| 0                     | 00                  |                  | CONTANTI€              |                                                    |                          |

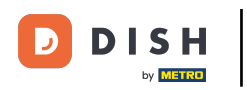

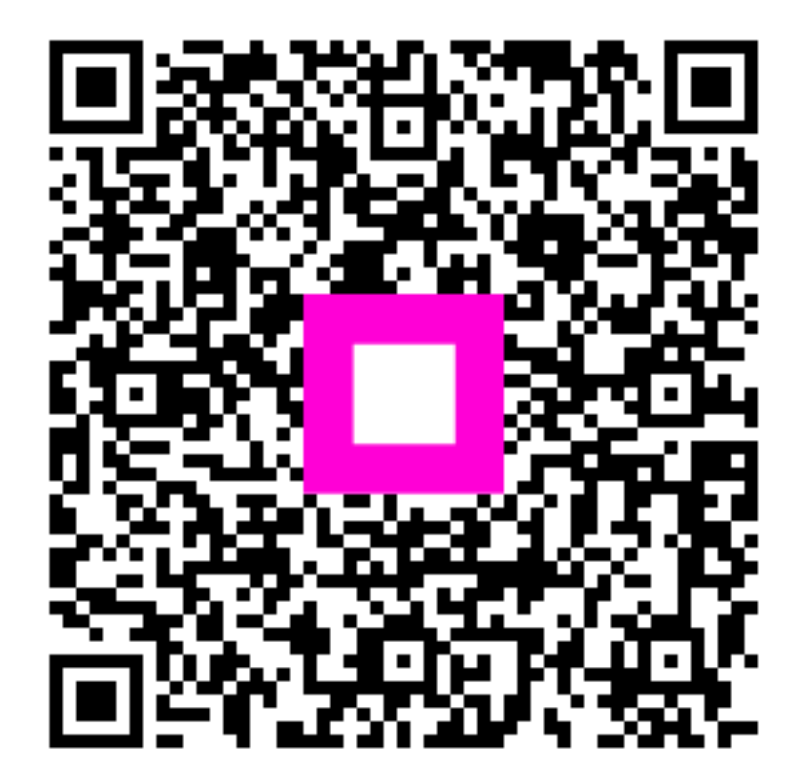

Scansiona per andare al lettore interattivo